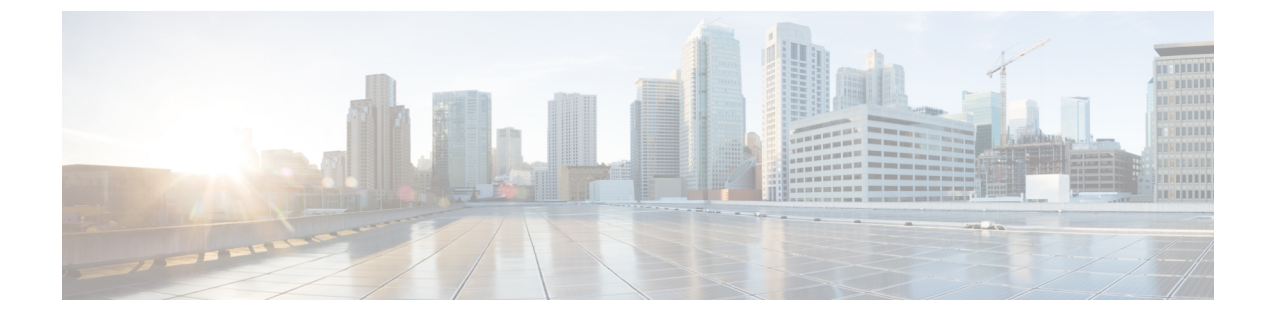

# データストアの管理

- ・データストアの管理 (1ページ)
- ・データストアの追加, on page 3
- データストアの編集(4ページ)
- •データストアのマウント (4ページ)
- ・データストアのマウント解除 (5ページ)
- データストアの削除(6ページ)
- ・部分的にマウント解除されたデータストアの回復 (7ページ)

### データストアの管理

データストアは、ストレージの使用状況およびストレージリソースを管理するためにHX Data Platformによって使用される論理的コンテナです。ホストは、仮想ディスクファイルやその他のVMファイルをデータストアに配置します。データストアは、物理ストレージデバイスの 仕様を非表示にし、VMファイルを格納するための統一モデルを提供します。

HX Connect UIまたは HX Data Platform プラグイン UI から、リストの追加や更新、名前とサイズの編集、データストアの削除、マウントおよびマウント解除を行うことができます。マウント解除された非ペアデータストアの名前は変更できません。vCenter 管理者インターフェイスから HX データストアの名称を変更することはサポートされていませんし、行うべきでもありません。

#### C/

**重要** vCenter から HX データストアの名前を変更しないでください。HX Connect または Intersight お よび ESXi ホスト データストア (vCenter に表示される)に表示されるデータストア名は、同 ーである必要があります。また、大文字と小文字は区別されます。それらが同一でない場合、 データストアの拡張、マウント/アンマウントなどの一部の操作に影響します。

(注) クラスタの暗号化を有効にすることは、データストア作成手順の間にのみ可能です。一度有効 にすると、データストアの暗号化を無効にすることはできません。

#### C)

**重要** ・起動とアップグレードのパフォーマンスを最適化するには、できるだけ少ない数のデータ ストアを使用します。

> Cisco HyperFlex のベストプラクティスの推奨事項は、データストアの数を15以下にする ことです。

- クラスタごとに15を超えるデータストアを使用すると、次のような影響があります。
  - ・メンテナンス作業(更新、アップグレード、再起動)を実行する際の過度の起動 遅延。各ホストの起動遅延は、作成されるデータストアの数に比例します。各ホ ストでは、作成されたデータストアごとに30秒の追加遅延が発生します。
  - •アップグレードのタイムアウト。
  - データストアをマウントできません。
- ・開始、アップ遅延を回避し、複製の保持を維持するために、データストアの数をできるだけ少なくしておきます。
- •HX ネイティブ スナップショットは、複数のデータストアでサポートされていません。
- M4ノードを使用する場合は、ESXiロギングまたはコアダンプパーティションにHyperFlex NFS またはローカルのスプリングパスデータストアを使用しないでください。M5/M6 ノードを使用する場合は、HyperFlex NFS またはローカルのスプリングパスデータストアの残りのスペースをこれらの目的に使用できます。
- VMにフラット vmdk ファイルがあり、1 つはシン プロビジョニング、もう1 つはシック プロビジョニングである場合、vCenter/ESXi および HX Connect によって報告されるすべ てのフラット VMDK ファイルの合計ストレージ使用量は、vCenter および HX によって報 告されるデータストアの使用量よりも多くなる可能性があります。接続します。これは、 各 VM ファイルの ESXi および vCenter のスペースレポートが、VAAI API を介して拡張統 計情報および属性の基盤となる NFS ストレージから送信される「uniqueBytes」属性を無 視することが原因である可能性があります。
- VMware ESXi 環境の場合は、vCenter 内のすべての HyperFlex データストアでストレージ I/O が無効になっていることを確認します。この設定はデータストアごとの設定であり、 これを有効にすると、予期しないパフォーマンスへの影響が発生する可能性があります。

ステップ1 インターフェイスを選択します。

 vSphere Web クライアントナビゲータから、[vCenter インベントリリスト]>[Cisco HyperFlex Systems]> [Cisco HX Data Platform]>[クラスタ (*cluster*)]>[管理]>[データストア]の順に選択します。

・HX Connect から [データストア] を選択します。

**ステップ2** データストアを新規作成するか、既存のデータストアを選択して、オプションを表示します。

- データストアの新規作成
- データストアリストの更新
- データストア名とサイズの編集
- データストアの削除
- •ホストでのデータストアのマウント
- ホストからのデータストアのマウント解除

## データストアの追加

データストアは、物理ストレージの具体的な仕様を隠し、統一モデルでVMファイルを保管で きるようにする、ファイルシステムに似た論理コンテナです。また、データストアを使用して ISO イメージと VM テンプレートを保存することもできます。

- ステップ1 インターフェイスを選択します。
  - vSphere Web クライアントナビゲータから、[vCenter インベントリリスト]>[Cisco HyperFlex Systems]>
    [Cisco HX Data Platform]>[クラスタ (*cluster*)]>[管理]>[データストア]の順に選択します。
  - ・HX Connect から [データストア] を選択します。
- **ステップ2** [データストアの作成(Create Datastore)]を選択します。
- **ステップ3** データストアの名前を入力します。vSphere Web クライアントではデータストア名に 42 文字の制限があり ます。各データストアに固有の名前を割り当ててください。
- ステップ4 データストアのサイズを指定します。ドロップダウンリストから、[GB] または [TB] を選択します。
- ステップ5 データブロックサイズを指定します。HX 接続 で、[8K] または [4K] を選択します。デフォルトは 8K で す。HX データ プラットフォーム プラグインでは、デフォルト値が想定されています。VDI ワークロード の場合、デフォルトは 4k です。
- ステップ6 データストアを暗号化するには、[ソフトウェア暗号化] チェック ボックスをクリックします。
- ステップ7 [OK]をクリックして変更を確定するか、[キャンセル (Cancel)]をクリックしてすべての変更を取り消し ます。
- **ステップ8** データストアを確認します。必要に応じて、[更新(Refresh)]アイコンをクリックして新しいデータスト アを表示します。

HX データ プラットフォーム プラグインで、[管理(Manage)]>[データストア(Datastores)]>[ホスト (Hosts)] タブをクリックして、新しいデータストアのマウント ステータスを確認します。

vSphere クライアントアプリケーションを使用してデータストアを確認する場合は、[ホスト]>[構成 (Configuration)]>[データストア(Datastores)]に移動すると、ドライブ タイプが Unknown としてリス トされます。NFS データベースを「不明」とリストすることは、vSphere の想定される動作です。

#### データストアの編集

HXデータプラットフォームデータストアは、編集(鉛筆)オプションを使用して変更できま す。編集オプションは次のとおりです:1データストア名を変更するか、2にします。データス トアのストレージ割り当てを変更します。つまり、データストアのサイズです。

- - (注) HX リリース 5.0(2a) 以降、既存のデータストアのサイズを減らすことはサポートされていません。5.0(2a) 以降のリリースでデータストアのサイズを縮小しようとすると、次のエラーが表示されます: データ損失を防ぐためにデータストアサイズを縮小することは許可されていません。データストアが新しい場合は、削除して正しいサイズで再作成できます。

(注) コントローラ VM を使用してデータストアの名前を変更しないでください。

- ステップ1 インターフェイスを選択します。
  - vSphere Web クライアントナビゲータから、[vCenter インベントリリスト]>[Cisco HyperFlex Systems]>
    [Cisco HX Data Platform]>[クラスタ (*cluster*)]>[管理]>[データストア]の順に選択します。
  - ・HX 接続から、[データストア(Datastores)]を選択します。
- ステップ2 データストアを選択します。
- **ステップ3** データストアのマウントを解除します。

データストアのサイズを変更するだけの場合は、データストアのマウントを解除する必要はありません。 このステップをスキップしてください。

- ステップ4 データストアの[編集 (Edit)] (鉛筆アイコン)をクリックします。
- ステップ5 必要に応じて、データストア名やサイズを変更します。[OK] をクリックします。
- ステップ6 以前にマウントを解除した場合、データストアを再マウントします。

# データストアのマウント

データストアをマウントするための準備をします。

- データストアにVM、テンプレート、スナップショット、またはCD/DVDイメージは常駐していません。これはマウント解除中の最も一般的なエラーです。
- データストアのストレージ I/O 制御は無効です。

- ・データストアは vSphere HA ハートビートには使用されません。
- データストアは RDM メタデータ ファイルのホスティングには使用されません。RDM は サポートされていません。
- データストアはスクラッチのロケーションとしては使用されません。

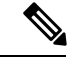

(注) ESXiの永続的なスクラッチ ロケーションの宛先として NFS デー タストアを選択することはできません。永続的なスクラッチ ロ ケーションに HX データストアを選択すると、ESXi ホストのリ ロード後に削除されます。

> すべての M5/M6 サーバについては、スクラッチとして使用する ためにM.2 ブート SSD が自動的に選択されます。これは、新しい インストールのボックスから設定されます。

> HX240M4(非SED)の場合、固定ログ/スクラッチに Intel SSD が 使用されます(220M5/M6、および 240M5/M6 では同じですが、 異なるローカル SSD にも適用されます)。

> HX220M4 および HX240M4 (SED) の場合、スクラッチ パーティ ションを保存する場所はありません。そのため、唯一のオプショ ンは、ネットワーク上の永続的なロギングに syslog を使用するこ とです。

データストアをマウントします。

ステップ1 インターフェイスを選択します。

- vSphere Web クライアントナビゲータから、[vCenter インベントリリスト]>[Cisco HyperFlex Systems]>
  [Cisco HX Data Platform]>[クラスタ(cluster)]>[管理]>[データストア]の順に選択します。
- •HX Connect から [データストア] を選択します。

ステップ2 データストアを選択します。

ステップ3 [マウント (Mount)] をクリックします。

ステップ4 データストアのマウントを確認して、[OK] をクリックします。

### データストアのマウント解除

#### データストアのマウント解除の準備をします。

データストアにVM、テンプレート、スナップショット、またはCD/DVDイメージは常駐していません。これはマウント解除中の最も一般的なエラーです。

- データストアのストレージ I/O 制御は無効です。
- ・データストアは vSphere HA ハートビートには使用されません。
- データストアは RDM メタデータ ファイルのホスティングには使用されません。RDM は サポートされていません。
- データストアはスクラッチのロケーションとしては使用されません。

データストアのマウントを解除します。

ステップ1 インターフェイスを選択します。

 vSphere Web クライアントナビゲータから、[vCenter インベントリリスト]>[Cisco HyperFlex Systems]> [Cisco HX Data Platform]>[クラスタ (*cluster*)]>[管理]>[データストア]の順に選択します。

・HX 接続から、[データストア(Datastores)]を選択します。

- ステップ2 データストアを選択します。
- ステップ3 [マウント解除 (Unmount)]をクリックします。
- ステップ4 データストアのマウント解除を確認して、[OK] をクリックします。
- ステップ5 必要な場合、部分的なマウント解除から復旧します。
  - a) 上記のチェックリストを確認し、いずれかのUIまたはCLIを使用して再度マウント解除または削除します。
  - b) データストアを再マウントするには UI または CLI を使用します。

ー部のマウント解除の詳細または回復については、部分的にマウント解除されたデータストアの回復(7 ページ)を参照してください。

## データストアの削除

データストアを削除するための準備をします。

- すべての VM の電源をオフにします。
- データストアのマウントポイントで開いているすべてのシェルを閉じます。
- データストア上のHAを無効にします。
- •データストアを使用するすべてのアプリケーションを閉じます。

データストアを削除します。

ステップ1 インターフェイスを選択します。

vSphere Web クライアントナビゲータから、[vCenter インベントリリスト]>[Cisco HyperFlex Systems]>
 [Cisco HX Data Platform]>[クラスタ(cluster)]>[管理]>[データストア]の順に選択します。

・HX 接続から、[データストア(Datastores)]を選択します。

ステップ2 データストアを選択します。

ステップ3 [Delete] をクリックします。

ステップ4 データストアの削除を確認して、[OK] をクリックします。

## 部分的にマウント解除されたデータストアの回復

データストアをマウント、マウント解除、または削除すると、データストアが部分的にマウン ト解除される場合があります。この状態が発生した場合は、必要に応じて、次の手順を実行し ます。

- **ステップ1** 試みているタスクに応じて、データストアのマウントの準備、データストアのマウント解除の準備、また はデータストアの削除の準備にある項目を実行します。
- **ステップ2** もう一度、HX 接続または HX データ プラットフォーム プラグイン の UI または CLI を介して、データス トアのマウント、マウント解除、削除を試します。
- **ステップ3** データストアが、必要なマウント状態、マウント解除状態、または削除状態になっていない場合は、次の 手順を実行します。
  - a) VM がデータストアで実行されていないことを確認します。
  - b) ESX ホストから、HX Data Platform のデータストアが VMware サービス storageRM で使用されているか どうかを確認します。

# ls -ltra /vmfs/volumes/stfs-ds1/ | grep -i iorm

サンプル応答

-rwxr-xr-x 1 root root 16511 Jan 20 20:05 .iormstats.sf drwxr-xr-x 1 root root 1125 Jan 20 20:06 .iorm.sf

c) storagerm のステータスを確認します。

# /etc/init.d/storageRM status

サンプル応答

storageRM is running

- d) storagerm サービスを停止します。
  - # /etc/init.d/storageRM stop

サンプル応答

watchdog-storageRM: Terminating watchdog process with PID 34096 storageRM stopped

- e) もう一度、データストアのマウント、マウント解除、または削除を試みます。
- f) これは考えられる解決策の1つです。これで問題が解決しない場合は、テクニカルアシスタンスセン ター(TAC)にお問い合わせください。

翻訳について

このドキュメントは、米国シスコ発行ドキュメントの参考和訳です。リンク情報につきましては 、日本語版掲載時点で、英語版にアップデートがあり、リンク先のページが移動/変更されている 場合がありますことをご了承ください。あくまでも参考和訳となりますので、正式な内容につい ては米国サイトのドキュメントを参照ください。